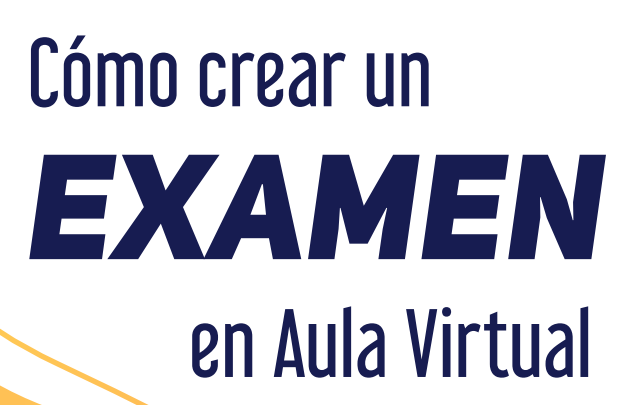

## Fase 1 **RESERVA TU ESPACIO VIRTUAL**

Reserva día y hora en la aplicación de reservas para hacer tu examen (solo para exámenes en Aula Virtual)

Ir a la aplicación 🔶

Fase 2

# **CREA UN EXAMEN EN TU ASIGNATURA DE AULA VIRTUAL**

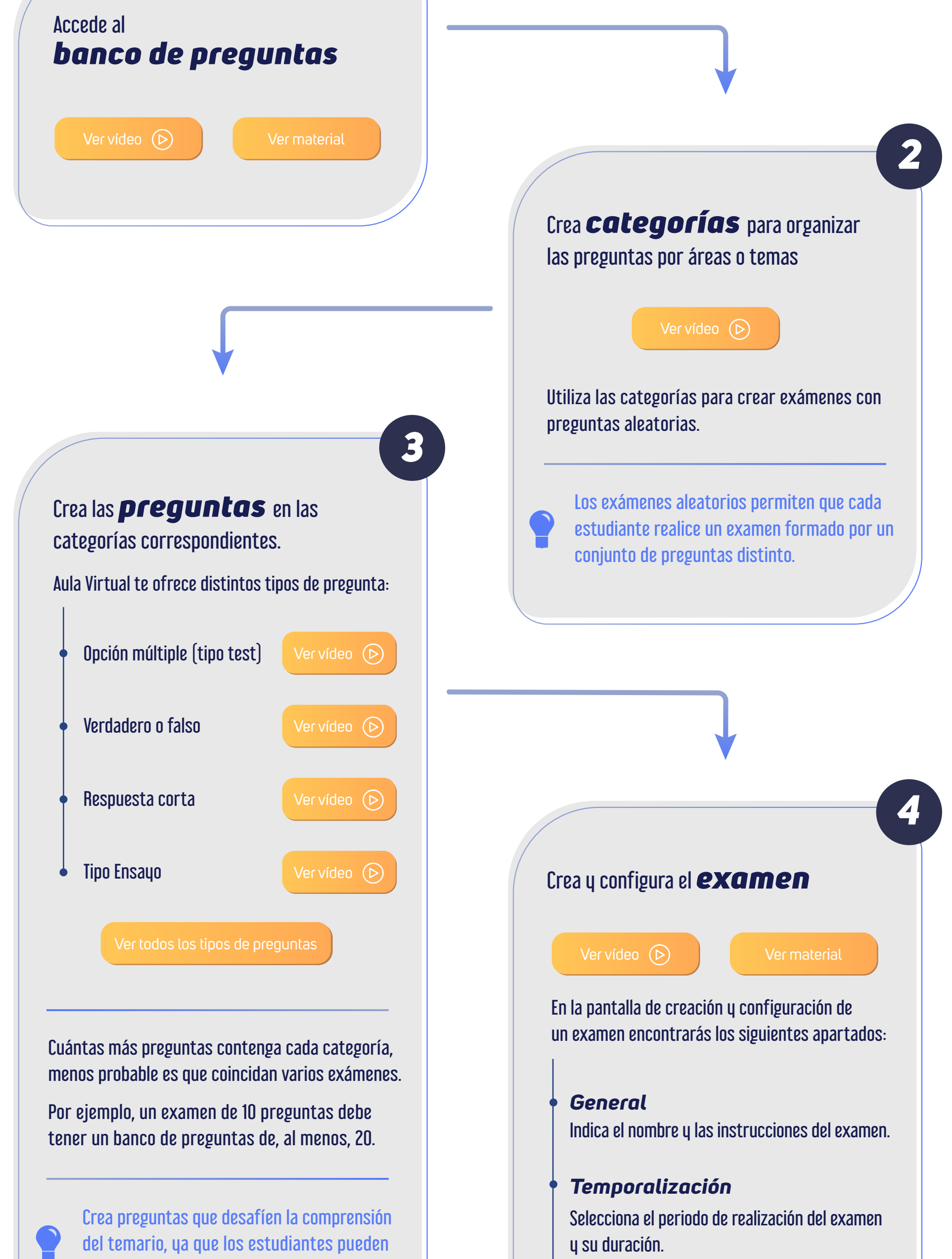

contar con libros o apuntes.

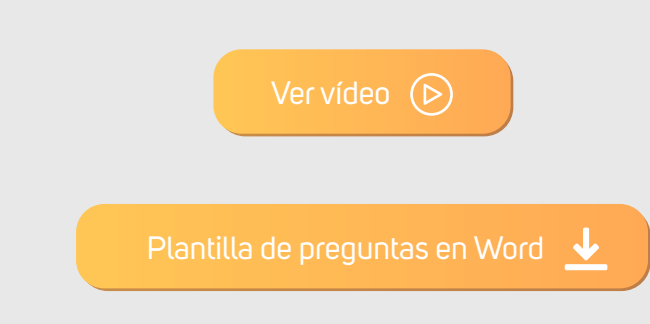

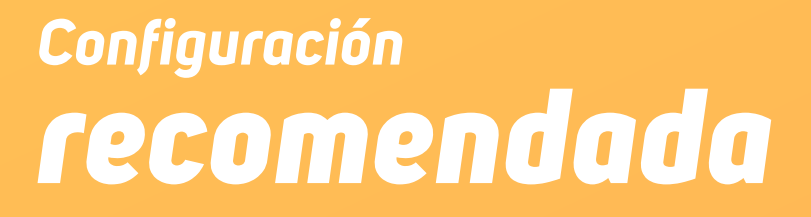

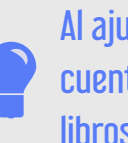

Al ajustar el tiempo del examen ten en cuenta que los estudiantes pueden utilizar libros y apuntes.

### Calificación

Indica la calificación mínima para aprobar y el número de intentos permitidos del examen.

#### Esquema

Elige si prefieres que todas las preguntas se muestren a la vez o cuántas quieres por página.

## Comportamiento de las preguntas

Selecciona si quieres que las respuestas se ordenen aleatoriamente y cómo prefieres que tus estudiantes reciban la retroalimentación.

## **Revisar opciones**

Configura qué información verán tus estudiantes cuando envíen el examen. Está relacionado con el "comportamiento de las preguntas".

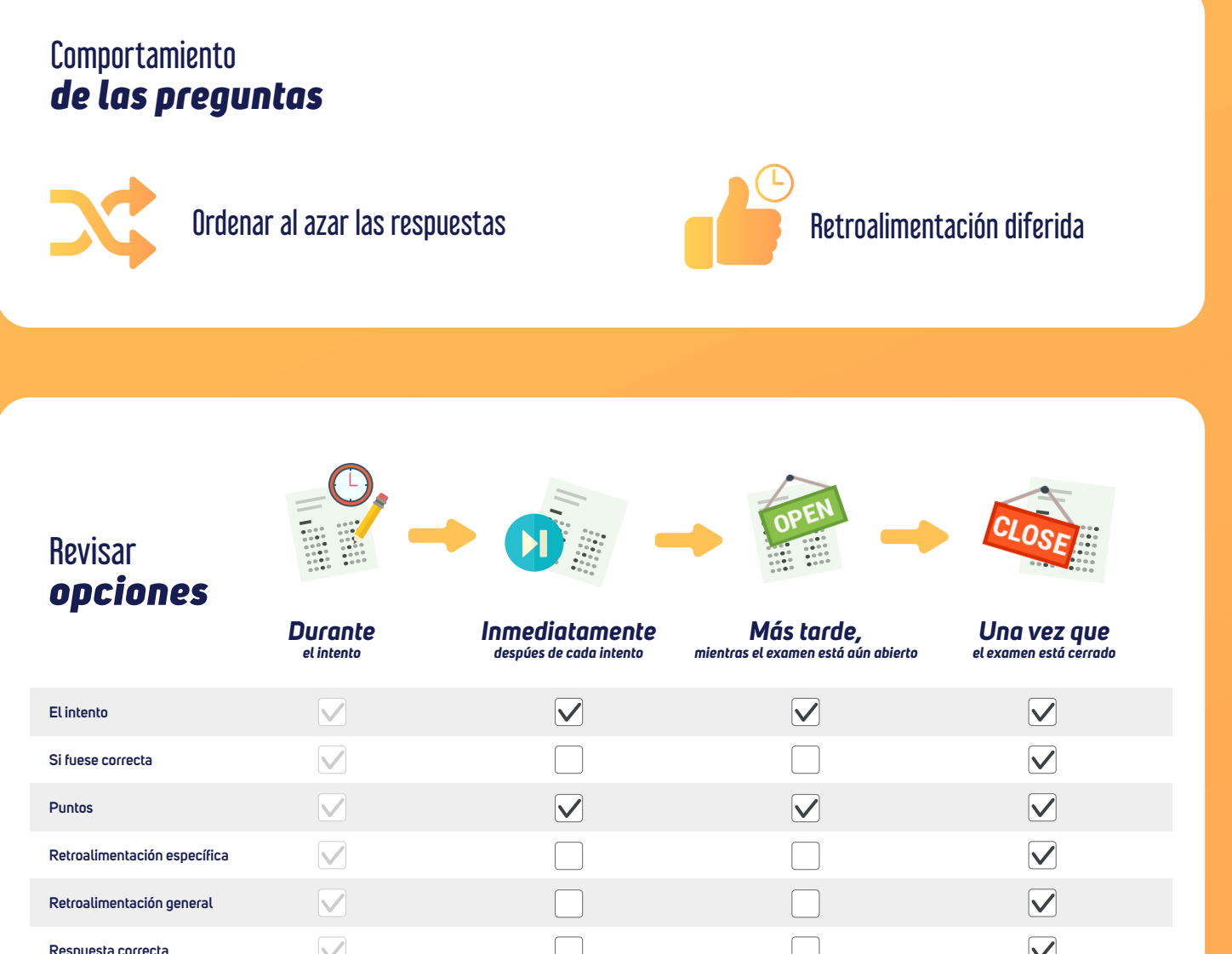

| Respuesta conecta        |  |              |
|--------------------------|--|--------------|
| Retroalimentación global |  | $\checkmark$ |
|                          |  |              |

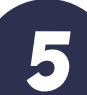

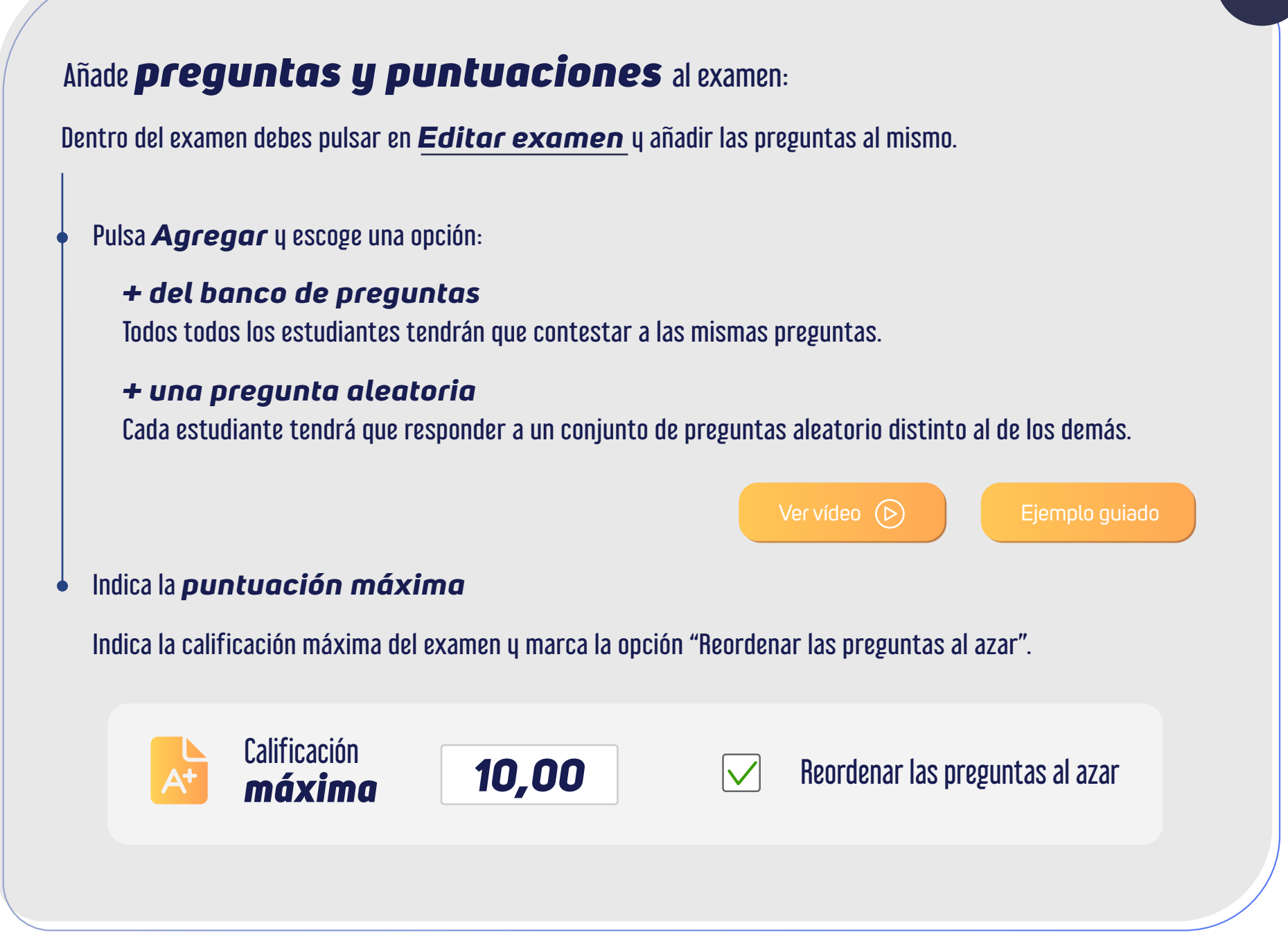

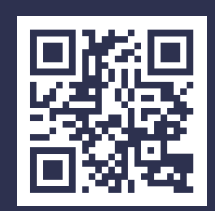

Accede a la versión actualizada de este documento en: https://bit.ly/2R8G3sg

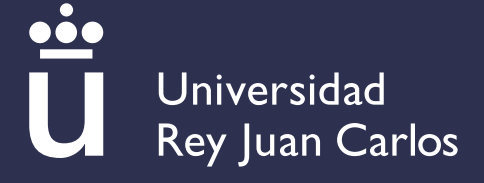